# Honeywell

Smart Dehumidifier User Manual Read and save these instructions before use

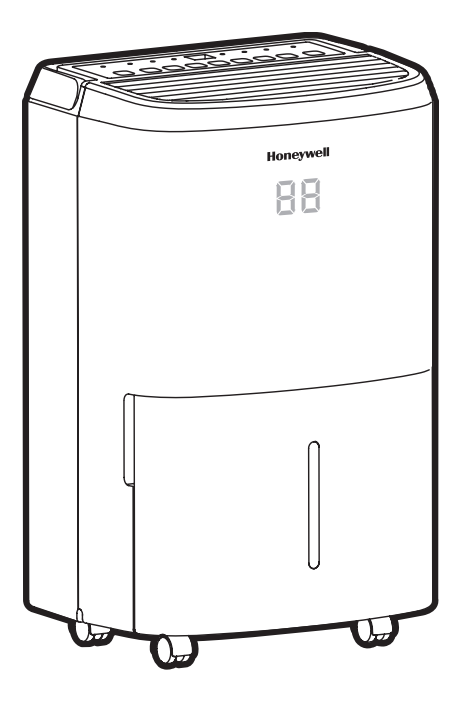

Model: TP30AWKN/TP50AWKN/ TP70AWKN

www.jmatek.com Email: usinfo@jmatek.com

# SMART DEHUMIDIFIER WITH WIFI CONNECTIVITY & VOICE CONTROL

# For Models: TP30AWKN/ TP50AWKN/ TP70AWKN Smart Dehumidifer with WiFi Connectivity

The Smart Dehumidifier has added features to allow you to operate the dehumidifier remotely using a smart device, and to use voice commands through an Amazon Echo device, to control the unit.

Set up the Honeywell Air Comfort App on your smart phone or tablet to connect the Honeywell Smart Dehumidifier for WiFi and Voice control (only available for Smart Dehumidifier models).

1. Download the Honeywell Air Comfort App User Manual from the below link:

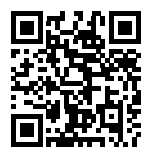

http://honeywellaircomfort.com/TP-SmartApp-Manual.pdf

2. Download the Honeywell Air Comfort App on your smart phone or tablet.

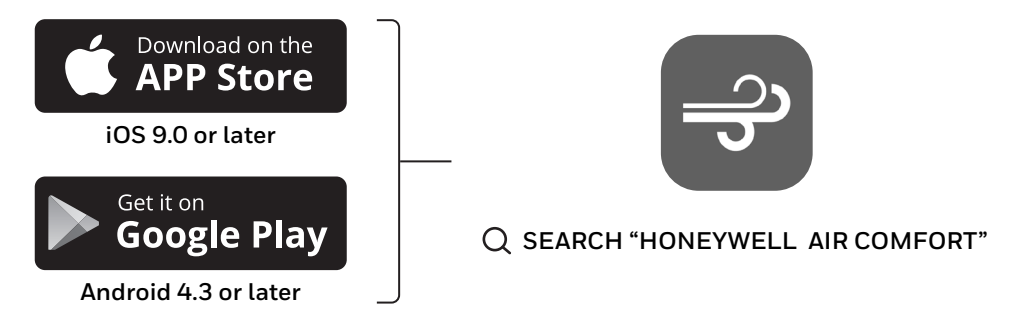

- **IMPORTANT:** A 2.4 GHz Wi-Fi network is required for proper connection and operation between the Dehumidifier and the App. Other networks should be deleted, as they can interfere with connectivity.
- **NOTE:** The Smart Dehumidifier does not have to be connected to the Honeywell Air Comfort App to function. You can still operate manually using the unit's control panel.

Thank you for purchasing a Honeywell Dehumidifier. This User Manual is intended to provide you with important information needed to set up, operate, maintain and troubleshoot this product.

## SAFETY RULES

#### WARNING -- READ AND SAVE THESE INSTRUCTIONS BEFORE USING THIS PRODUCT.

The use of electrical products may create hazards that include, but are not limited to injury, fire, electrical shock. Failure to follow these instructions may damage and/ or impair its operation and void the warranty. In case there is any inconsistency or conflict between the English version and any other language version of the content of this material, the English version shall prevail.

#### When using electrical appliances, basic safety precautions should always be followed:

- DO NOT touch the dehumidifier or the electrical plug with wet hands.
- Check the household voltage to ensure it matches the appliance's specification.
- Before operating, remove all packaging material and check for any damage that may have occurred during shipping.
- DO NOT operate any product with a damaged cord or plug.
- DO NOT use an extension cord with this appliance.
- DO NOT run power cord under carpeting, or cover it with rugs or runners. Keep the cord away from areas where it may be tripped over.
- Always power off and unplug the dehumidifier before emptying the water tank.
- The water collected in the tank must be discarded. The water should never be used for drinking.
- Always unplug the dehumidifier and remove the water from the water tank before cleaning, servicing or relocating the unit.
- Remove the power cord from the electrical receptacle by grasping and pulling on the power cord plug-end only, never pull the cord.
- This appliance has been manufactured for use in domestic environments and must not be used for other purposes.
- DO NOT use the product in areas where gasoline, paint or other flammable goods and objects are used or stored.
- This dehumidifier is designed for indoor residential applications only. It should not be used for commercial or industrial applications.
- DO NOT attempt to repair or adjust any electrical or mechanical functions of the dehumidifier, as this may cause danger and void the warranty.
- DO NOT cover the air inlet or outlet on the appliance as this may cause the unit to fail.
- DO NOT insert or allow objects to enter any ventilation or exhaust opening as this may damage the product and could cause electrical shock or fire.

- DO NOT let children play with this appliance, packaging or included plastic bag.
- If the unit is damaged or it malfunctions, do not continue to operate it. Unplug the product from the electrical outlet. Refer to the troubleshooting section and contact the customer support center.
- Always place the dehumidifier on a leveled floor.
- Never install the product near a bathtub or any water container.
- Store in a dry area, away from direct sunlight, when not in use.
- This appliance and its packaging materials are not intended for use by persons (including children or elderly) with reduced physical, sensory or mental capabilities, or lack of experience and knowledge, unless they have been given supervision or instructions concerning the use of the appliance by a person responsible for their safety.
- Always grip the top handle and keep the unit upright when transporting from room to room DO NOT tilt the product on its side or upside-down.
- If the dehumidifier was transported tilted on its side, you must position it upright again and wait at least 4 hours before using it.
- WARNING: To reduce the risk of fire or electric shock, do not use this appliance with any solid state speed control device.

# **HOW A DEHUMIDIFIER WORKS**

When the dehumidifier is switched ON, a fan pulls moisture-laden air into the dehumidifier where it passes through dehumidifying coils inside the unit. These coils condense moisture from the air and collect it in the water tank. The dry air is then exhausted from the dehumidifier. The air flows through the air vents of the dehumidifier into the room as dry, warm air.

**IMPORTANT:** The dehumidifier is designed to operate between 41°F (5°C) and 89°F (32°C). The dehumidifier's performance may be greatly reduced if room temperature is beyond this temperature range.

## **SELECTING A LOCATION - IMPORTANT**

- Before using the dehumidifier, place the unit UPRIGHT for at least 4 hours before use to allow the refrigerant to stabilize in case it was transported on its side or upside-down.
- For optimal efficiency, the dehumidifier must be operated in an enclosed area. Keep all doors, windows and other outside entrances to the room closed.

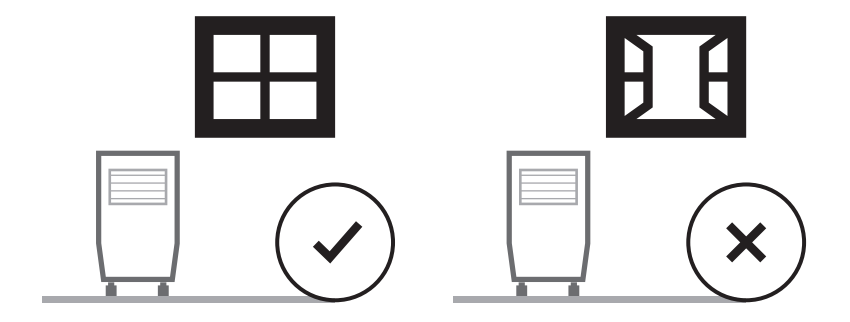

## **SELECTING A LOCATION - IMPORTANT (CONTINUED)**

- Place the dehumidifier in an area where the temperature will not drop below 41°F (5°C)
- Place the dehumidifier at least 17.7 inches (45 cm) away from other objects (e.g. curtains or furniture) that may restrict airflow from the back or through the air vents of the unit.
- The dehumidifier must be positioned on a level floor.

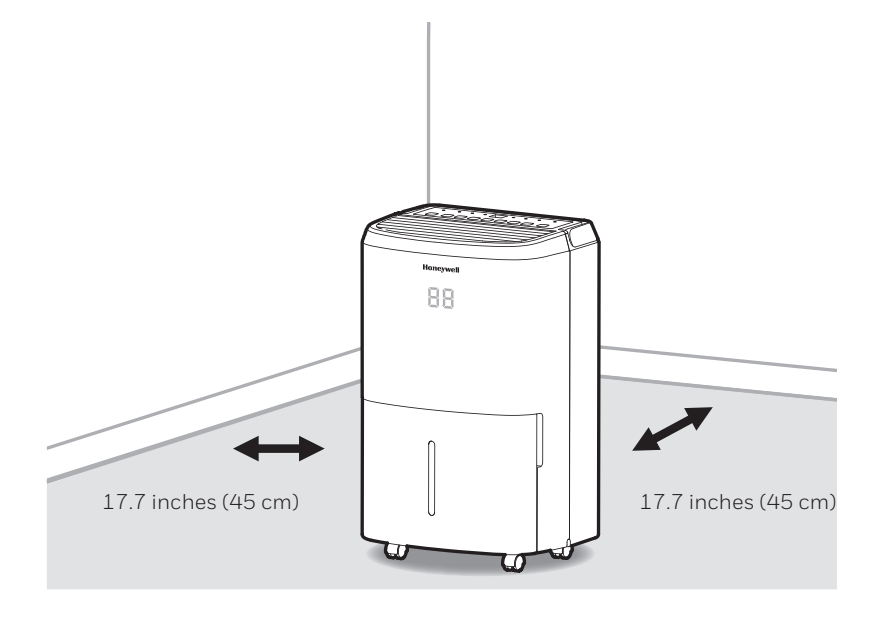

**IMPORTANT:** The effectiveness of the dehumidifier can be influenced by different factors. One factor is the rate at which new, moisture-laden air enters the room and the amount of air circulating in and out of the area to be dehumidified. For example, if a door to a basement is constantly opened, letting new, moisture-laden air into the room, dehumidification will take longer than if the door was kept closed. If the dehumidifier is in a room with a storage closet or cabinets, it will have little or no effect in drying the inside of the storage closet or cabinets unless there is adequate circulation of air in and out of these spaces. To dehumidify these spaces, open the storage door or cabinet doors to allow air circulation. You may find that installing a second dehumidifier may be required for larger enclosed areas.

- This Dehumidifier is packaged with a colored or transparent tape to secure some parts during transportation. Remove the colored or transparent packaging tape from the unit.
  - 1. Gently pull the water tank from out of the dehumidifier
  - 2. Remove the splash guard from the top part of the water tank
  - 3. Take out the power plug, drain hose and other accessories, which is placed inside the tank of the dehumidifier.
  - Once all accessories have been removed, replace the splash guard onto the top part of the water tank. Make sure that the tank is properly positioned.
- There is a Foam Float inside the water tank that senses the water level to automatically stop dehumidification when the water tank is full. Make sure the Foam Float is positioned correctly inside the water tank by ensuring it lies level with the top edge of the water tank.

#### DO NOT REMOVE THIS FOAM FLOAT.

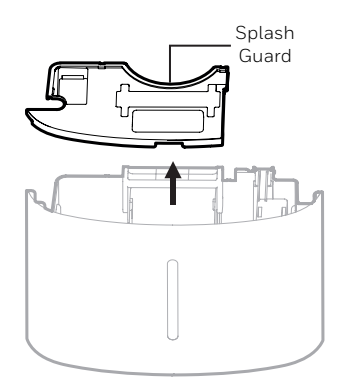

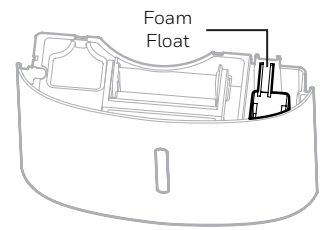

## PARTS DESCRIPTION

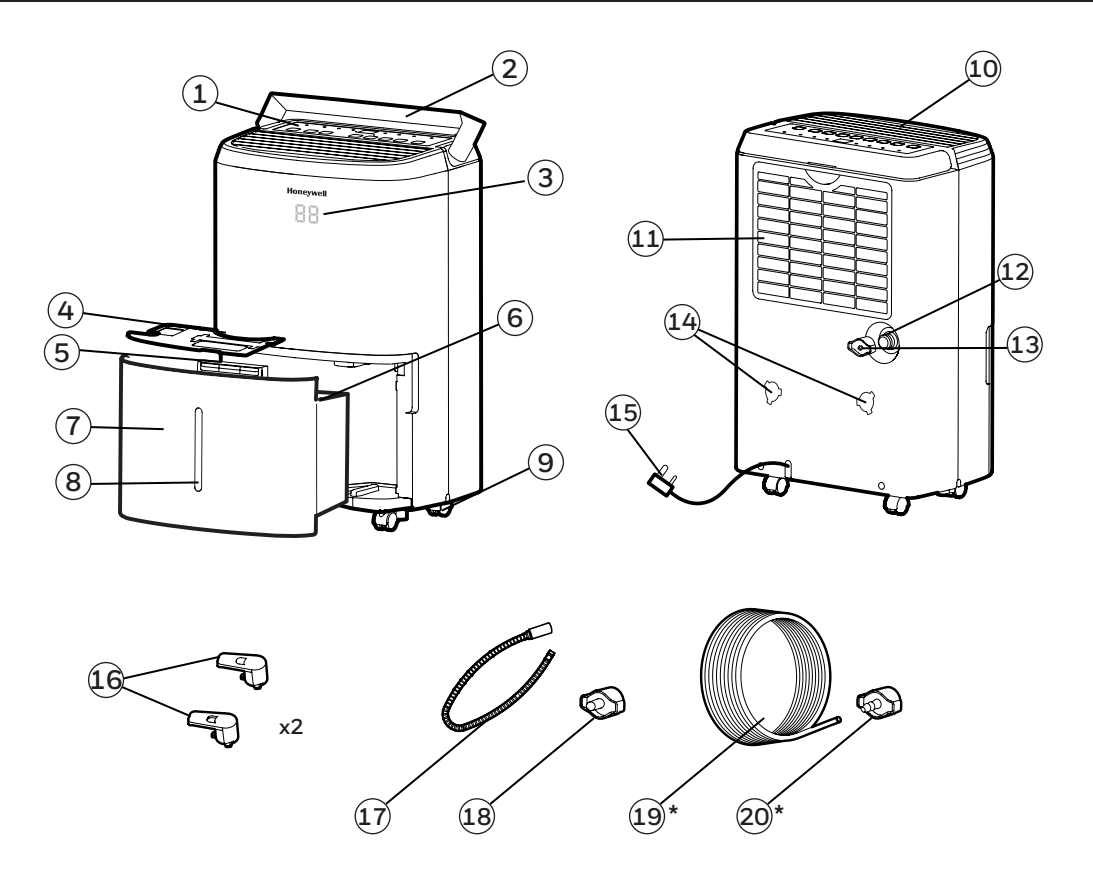

- 1) Control Panel
- 2) Handle
- 3) LED Display
- 4) Splash Guard
- 5) Water Tank Handle
- 6) Foam Float
- 7) Water Tank
- 8) Water Level Indicator
- 9) Casters

- 10) Dehumidified Air Exhaust Vent
- 11) Washable Dust Filter
- 12) Direct Drain Outlet
- 13) Direct Drain Cap
- 14) Mounting Holes for Cord Winders
- 15) Power Cord & Plug
- 16) Cord Winders
- 17) Continuous Water Drain Tube
- <sup>17)</sup> (Inner Dia.: 0.47 inch; Length: 3.28 ft.)
- 18) Continuous Water Drain Cap

#### \* THIS IS ONLY FOR MODEL TP70PWK / TP70PWKN WITH BUILT-IN DRAIN PUMP

- 19) Auto Drain Pump Tube (Inner Dia: 0.21 inch; Length: 16.4 ft.)
- 20) Auto Drain Pump Cap
- EN 7

Once you have removed the cord winder accessories from the water tank - follow the steps below.

Step 1: Line up the cord winder pieces to the mounting holes.

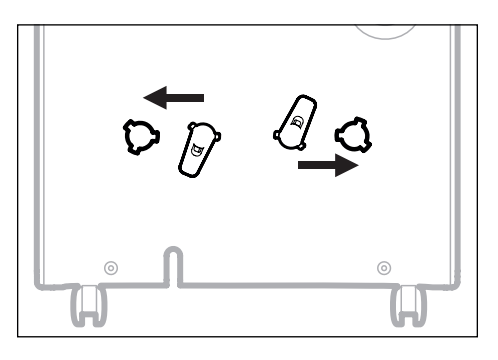

Step 2: Rotate 45-degrees clock-wise.

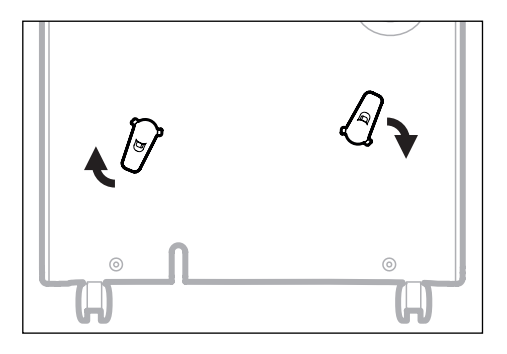

Step 3: Once you hear "click", then you know the cord winder is ready for use.

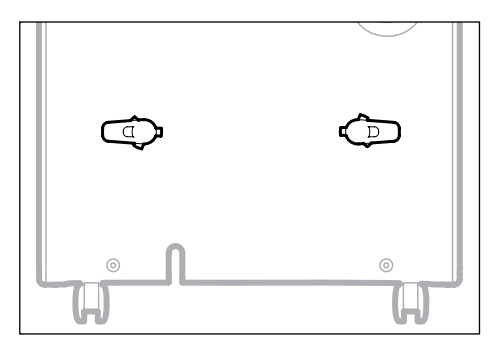

**NOTE:** Once the installation of the cord winder has been completed. The cord winder cannot be removed. The installation is permanent.

### **USE & OPERATION**

#### CONTROL PANEL

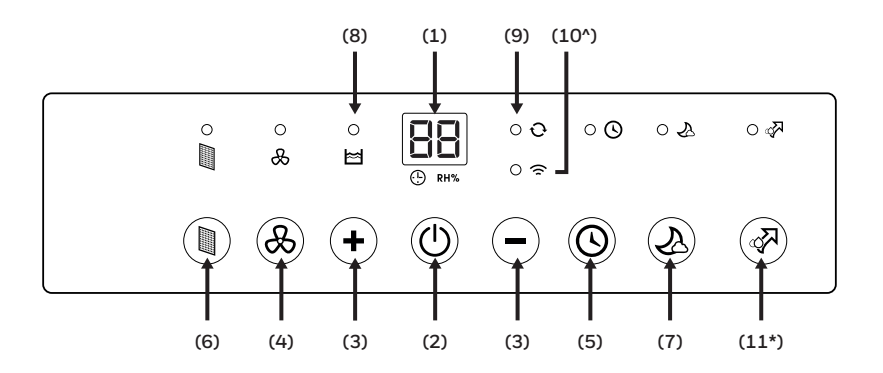

- 1) Display Screen
- 2) Power Control
- 3) Humidity / Timer Set Controls
- 4) Fan Speed Control
- 5) Timer Control

- 6) Filter Alert
- 7) Sleep Mode
- 8) Water Full Indicator Light
- 9) Continuous Operation Light
- 10^) Wi-Fi Connectivity and Voice Activated Control

# ^ THIS IS ONLY FOR MODEL TP30AWKN / TP50AWKN / TP70AWKN WITH WIFI SMART FEATURES

NOTE: For detailed instructions to set up your dehumidifier for connected operation from your smart phone or tablet, separate user manual can be downloaded at:

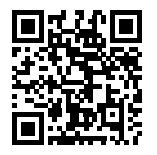

http://honeywellaircomfort.com/TP-SmartApp-Manual.pdf

11\*) Auto Drain Pump Mode

\*THIS IS ONLY FOR MODEL TP70PWK / TP70PWKN WITH BUILT-IN DRAIN PUMP

#### FUNCTION BUTTONS

POWER CONTROL Press to switch the dehumidifier ON or OFF.

#### HUMIDITY CONTROL SETTING

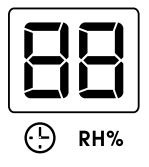

**IMPORTANT**: There is a 5% threshold when the desired humidity setting has been reached. The compressor will shut off once the relative humidity is 5% lower than your desired setting. The fan will continue to run for up to 3 minutes to cool the motor and will then shut off. Operation restores once the relative humidity is 5% higher than your desired setting.

**NOTE:** The humidity sensor senses current humidity in the surrounding area. It is normal for about a 5% variance above or below the actual relative humidity in the room. Therefore, if there is a slight variance, the unit may sometimes operate slightly longer or shorter than the set RH% level.

#### CONTINUOUS MODE

To activate the Continuous Mode, press the **—** button on the Display Screen until **[]** appears. The **Q** indicator light will be illuminated. The unit will run continuously.

### WATER TANK FULL ALERT

When the Water Tank is full, the  $\bowtie$  indicator will be illuminated. The unit will beep for 3 seconds. The compressor will shut off, and the fan will stop for a few minutes. To switch off the  $\bowtie$  indicator light, empty the water tank and when replacing it ensure the tank is secured properly in place.

**IMPORTANT:** Do not place the Water Tank on the floor when full. In case of an uneven base which may cause the tank to spillover.

#### FUNCTION BUTTONS (CONTINUED)

### TIMER CONTROL

The dehumidifier can be set to automatically switch ON or OFF for a selected period of time (between 0.5-24 hour intervals). The Timer hours selection is displayed on the Display Screen.

NOTE: Before setting the Timer control, make sure there is power to the unit.

#### Auto-Off Timer:

While the unit is running, press O, the timer O indicator light will flash, press + or - to select the number of hours (0.5-24 hours) you want the unit to run before it switches off. In 5 seconds without the operation, the Timer start function, the timer O indicator light is illuminated. Timer must be set again after each use.

#### Auto-On Timer:

When unit is in Standby Mode, press  $\bigcirc$ , the timer  $\bigcirc$  indicator light will flash, press + or - to select the number of hours (0.5-24 hours) until you want the unit to automatically start running. In 5 seconds without the operation, the Timer start function, the timer  $\bigcirc$  indicator light is illuminated. The previous fan speed and humidity setting will be maintained. The unit will turn on and continue running until the water tank is full (unless the unit is set up for continuous draining) or until you switch it off manually. Timer must be set again after each use.

**NOTE:** To cancel any Timer settings, simply press **(b)** again, and the timer **(b)** indicator light will disappear.

NOTE: The solid red Power light indicates the unit is on Standby Mode.

### FAN SPEED CONTROL

There are two fan speeds - High and Low. When, the  $\bigotimes$  indicator light is illuminated, the unit is operating on High speed. When the  $\bigotimes$  indicator light is off, and the unit is on - the unit is operating on Low speed.

### FILTER ALERT

When the Filter Alert Light is ON, it is time to clean the filter. Switch the unit OFF and carefully remove the filter from the unit and clean. Replace the filter, switch on the unit and reactivate the Filter Alert button by pressing it once.

The Filter Alert Light should not be illuminated until the filter requires cleaning again. The frequency of filter cleaning depends on room environment conditions. Some rooms may require changing more frequently than others.

### SLEEP MODE 🔬

The LED display brightness will be reduced when the unit is in Sleep Mode. Press the  $\checkmark$  to activate the Sleep Mode. When Sleep Mode is activated the  $\checkmark$  indicator light will be illuminated. There is a one-minute window period in which you can adjust the settings such as humidity and fan speed. After one minute has lapsed, the top display will shut off, except the  $\checkmark$  indicator light. Press any button to deactivate Sleep Mode.

EN | 11

#### FUNCTION BUTTONS (CONTINUED)

### WI-FI MODE^ 줌

When the Smart Dehumidifier is connected to the wifi function, the  $\frown$  indicator light will be illuminated.

#### ^ THIS IS ONLY FOR MODEL TP30AWKN / TP50AWKN / TP70AWKN WITH WI-FI SMART FEATURES

### AUTO DRAIN PUMP MODE\*

The Auto Drain Pump function helps to remove condensation vertically and horizontally.

Press the 🙀 to activate the Pump function, the 🙀 indicator light will be illuminated.

Press putton to activate the pump function. When water Pump starts, LED displays "PU" for 5 seconds on every 1 minute. When water pump does not work, there is no "PU" display.

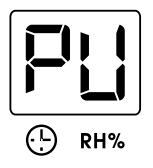

**IMPORTANT:** Water pump will start only as water in bucket reachs the level of pump starting condition. The bump will not draw full bucket of water on its cycle of runing. The pump function will be restored after a power outage.

#### \*THIS IS ONLY FOR MODEL TP70PWK / TP70PWKN WITH BUILT-IN DRAIN PUMP

#### PUMP DOES NOT AUTO-RESTART AFTER POWER FAILURE

**WARNING:** For models with Auto Drain Pump, the Auto Drain Pump will not automatically restart after a power outage to prevent leakage in case the drain tube was disconnected during power failure. The Auto Drain Pump Mode button must be manually reactivated in the event of a power outage.

#### AUTOMATIC DEFROST

Frost may build up on the internal coils of the unit. When there is frost build up, the internal compressor will turn off and the fan will continue to run until the frost has melted. Once the internal coils have defrosted and dried, the compressor or fan will automatically restart and dehumidifying will resume.

#### DRAINING THE WATER

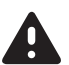

**WARNING:** Always drain and discard water collected from dehumidification. The water is not clean and cannot be used for drinking.

#### 1. Draining water collected in the Water Tank

The condensed water can be collected directly into the water tank. When the water tank is full, the dehumidifier will automatically shut OFF and the 📩 indicator will illuminate on the control panel followed by a beeping sound.

**IMPORTANT:** Do not move the dehumidifier when the Water Tank is full as it will be heavy and can cause water spillage.

- 1.1 Locate the water tank at the front of the dehumidifier. Gently pull the water tank out.
- 1.2 Grip the handle inside the water tank and carry the water tank to a sink to empty.
- 1.3 Replace the empty water tank back into the front of the dehumidifier. Please make sure that the tank is properly positioned. The safety feature ensures that any misalignment of the tank and the unit will prevent the unit from turning back on.

**IMPORTANT:** Improper alignment or positioning of the water tank will cause the unit to pause operation, the warning light on top of the dehumidifier will illuminate followed by a beeping sound, until the water tank is fitted properly.

**NOTE:** There is a Foam Float inside the water tank that senses the water level to automatically stop dehumidification when the water tank is full. Make sure the Foam Float is positioned correctly inside the water tank by ensuring it lies level with the top edge of the water tank.

#### DO NOT REMOVE THIS FOAM FLOAT.

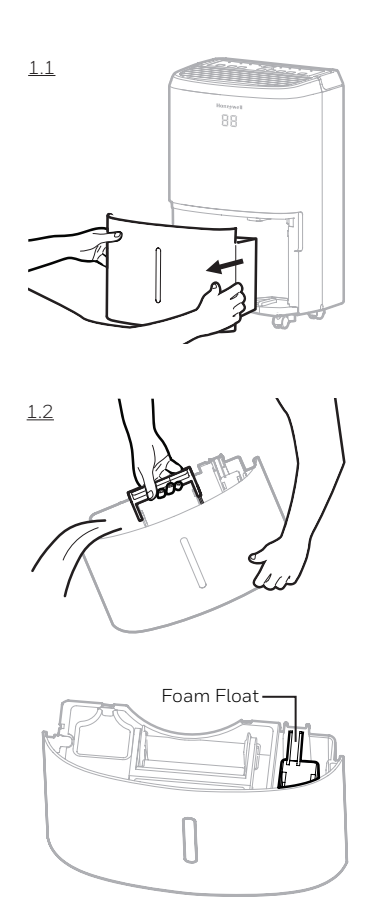

#### DRAINING THE WATER (CONTINUED)

#### 2. Continuous Water Drainage - Using a Continuous Water Drain Tube

**VERY IMPORTANT:** Do not use pump function when you connect a continuous water drain tube.

A continuous water drain tube is included with this unit. To activate the continuous water draining function, you will require a suitable water drain (e.g. sink or drain hole at floor level) near the dehumidifier.

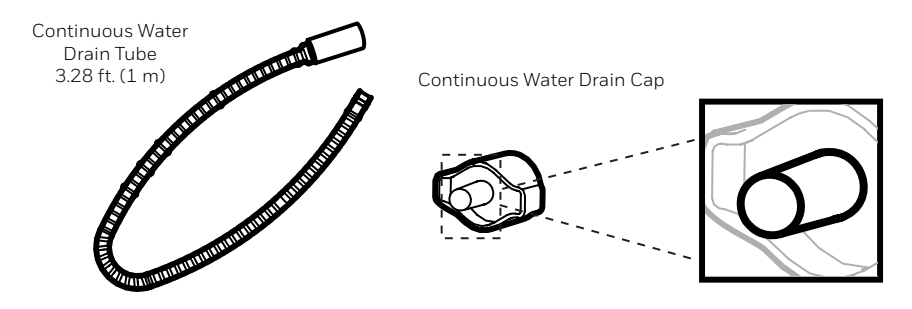

NOTE: The Continuous Drain Tube and Continuous Drain Cap come pre-installed.

2.1 Locate the drain outlet at the back of the unit. Unscrew and remove the Direct Drain Cap. Insert and screw the Continuous Water Drain Tube into the Direct Drain Outlet.

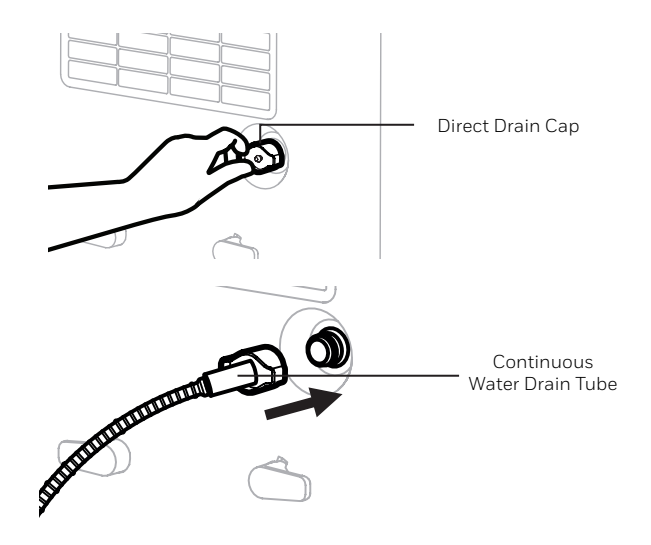

## **USE & OPERATION (CONTINUED)**

#### DRAINING THE WATER (CONTINUED)

2.2 If there are leaks, the Continuous Water Drain Tube and Cap may have loosened and may not be connected properly. Disconnect, replace and tighten again.

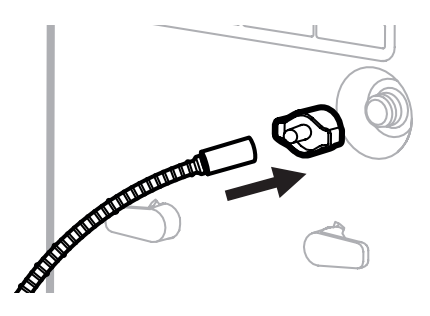

2.3 Position the other end of the Continuous Water Drain Tube in the sink or drain. Make sure the tube is not bent or kinked which might stop the water flow. Make sure the tube is secured over the drain and will not fall out of place causing unwanted water spillage.

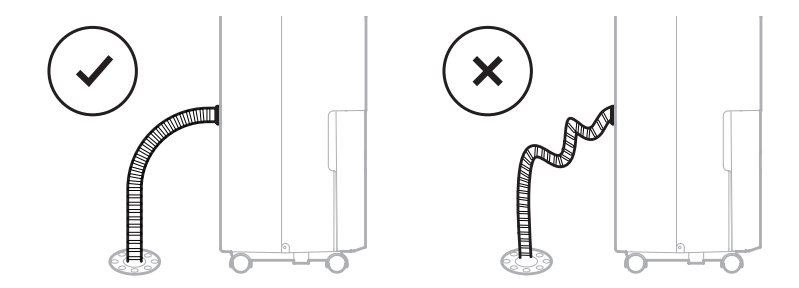

**IMPORTANT:** Make sure water can flow down the Continuous Water Drain Tube by keeping the tube angled down and free of bends or kinks.

**IMPORTANT:** If the unit is placed on uneven ground, or the Drain Tube is installed incorrectly, the water may fill the water tank and stop running. Please check whether the ground is uneven and reinstall the Drain Tube.

## **USE & OPERATION (CONTINUED)**

#### DRAINING THE WATER (CONTINUED)

#### 3. Continuous Water Drainage - Using the Auto Drain Pump option

#### \*THIS IS ONLY FOR MODEL TP70PWK / TP70PWKN WITH BUILT-IN DRAIN PUMP

VERY IMPORTANT: Only use pump function a when you connect an Auto Drain Pump Tube.

The Auto Drain Pump is available if you want to use the continuous drain function, but the drain is further away, or located above the dehumidifier. The Auto Drain Pump Tube can be attached to the Direct Drain Outlet located on the back side of the dehumidifier. When the water level in the water tank reaches a certain level, the drain pump will automatically pump the water out of the tank to the drain. This allows you to drain water condensation vertically or horizontally, even if the drain is located above the dehumidifier.

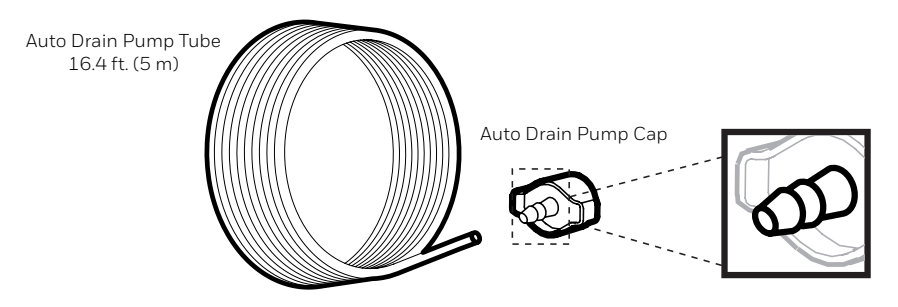

NOTE: The Auto Drain Pump Tube and Auto Drain Pump Cap come pre-installed.

3.1 Locate the drain outlet at the back of the unit. Unscrew and remove the Direct Drain Cap. Insert and screw the Auto Drain Pump Tube into the Direct Drain Outlet.

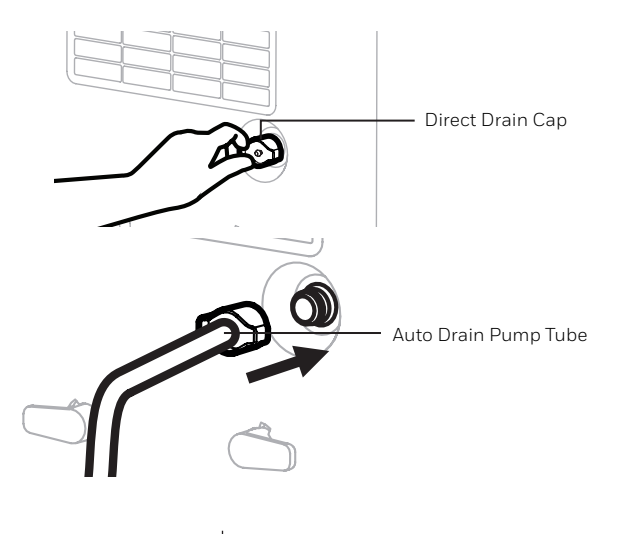

## **USE & OPERATION (CONTINUED)**

#### DRAINING THE WATER (CONTINUED)

3.2 If there are leaks, the Auto Drain Pump Tube and Auto Drain Pump Cap may have loosened and may not be connected properly. Disconnect, replace and tighten again.

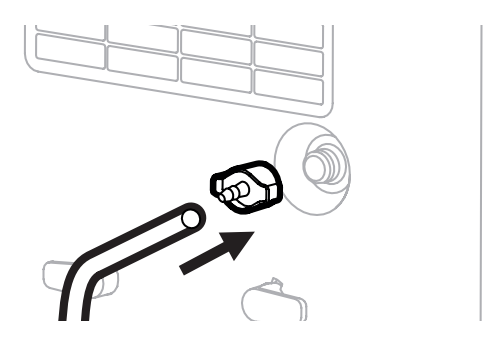

- 3.3 To activate the Pump function, press the *rest* indicator. Once on, the *rest* indicator light will be illuminated.
- 3.5 Place the other end of the tube into the sink or drain. The water can be pumped up to 16.4 ft (5 m) vertically or horizontally.

**NOTE: DO NOT** use an alternative drain tube that is longer than the one provided with the unit.

**IMPORTANT:** The Auto Drain Pump button needs to be pressed to re-activate the auto drain pump function when there is a power failure. See section on "Auto Restart" Function of this user manual.

\*Auto Drain Pump Tube is included in Dehumidifier models with Auto Drain Pump feature only.

#### **CLEANING & MAINTENANCE**

**WARNING:** Always switch OFF the dehumidifier and unplug it from the electrical outlet before attempting any cleaning or maintenance of this product.

#### **Appliance Maintenance:**

- Switch OFF the appliance before disconnecting the power supply.
- Only use a soft cloth to clean the appliance.

#### **Dust Filter Maintenance:**

The Dust Filter located at the back of the unit helps to remove dust particles from the air. A dirty filter clogged by dust particles can reduce the efficiency of the dehumidifier. For optimum dehumidification, it is recommended to clean the dust filter every 2 weeks:

- 1. Switch off and unplug the dehumidifier from the electrical outlet.
- 2. Carefully pull out the dust filter from the dehumidifier.
- 3. Rinse the dust filter under running water, or vacuum away the dust with a vacuum cleaner.
- 4. After cleaning the dust filter, dry in a cool, shaded place, then carefully reinstall into the unit.

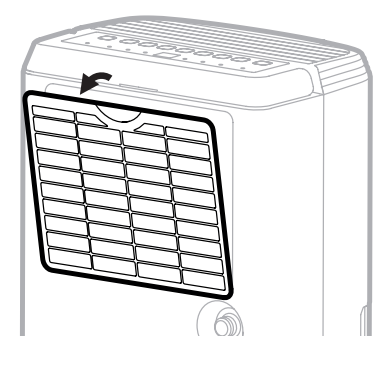

#### End of Season Storage & Maintenance:

#### If the appliance will not be used for an extended period of time:

- Switch OFF the unit and unplug from the electrical power outlet.
- Empty the water tank and let it dry. If your dehumidifier is connected to the continuous drain hose, you must disconnect the hose, dry and then replace the drain cap back into the drain outlet.
- Remove the air filter and clean with water. Let the air filter dry and reinstall back into the unit.
- Make sure all parts of the dehumidifier and accessories are dry before storage.
- Cover the dehumidifier with a cloth/ plastic bag before storage, to protect the surface from dust and scratches.
- It is recommended to coil the power cord and store it off the floor to ensure it is protected from bends and kinks.
- Store the unit upright in a dry location, away from direct sunlight.

The following troubleshooting guide addresses the most common problems. If problems persist, call customer service.

| PROBLEM                        | POSSIBLE CAUSE                                                                     | SOLUTION                                                                                                    |  |
|--------------------------------|------------------------------------------------------------------------------------|----------------------------------------------------------------------------------------------------|--|
|                                | No electricity.                                                                    | Check for power.                                                                                                    |  |
| Dehumidifier<br>does not start | The power cord is not properly plugged in.                                         | Remove and reconnect the power cord.                                                                                                    |  |
|                                | The water tank is not in the correct position.                                     | Position the water tank correctly into the unit. Unit<br>will not operate until the water tank is secure in place.                                                           |  |
|                                | The humidity level setting is too high.                                            | Decrease the humidity level setting.                                                                                                    |  |
|                                | A door or window is open,<br>letting in new moisture.                              | Make sure all windows or doors to the outside are closed and tightly sealed.                                                                                                 |  |
| Unit runs but<br>the humidity  | There are other sources<br>of humidity in the room<br>(e.g. boiling water in pot). | Switch on the dehumidifier when these sources are not present.                                                                                                    |  |
| level does<br>not decrease     | The temperature in the room is too low.                                            | The dehumidifier is designed to operate between<br>41°F (5°C) and 89°F (32°C). Moisture removal is<br>greatly reduced if room temperatures exceed this<br>temperature range. |  |
|                                | The dust filter is dirty/<br>blocked.                                              | Clean the dust filter.                                                                                                    |  |
|                                | Air outlet or intake is blocked.                                                   | Remove blockage.                                                                                                    |  |

# TROUBLESHOOTING GUIDE (CONTINUED)

| PROBLEM                                                                                                  | POSSIBLE CAUSE                                                                                            | SOLUTION                                                                                                    |
|----------------------------------------------------------------------------------------------------|----------------------------------------------------------------------------------------------------|----------------------------------------------------------------------------------------------------|
| Unit runs but<br>the humidity<br>level does<br>not decrease                                              | Insufficient time for the dehumidifier to remove moisture.                                                | After initial installation, allow 24 hours to maintain desired dryness.                                                                                                    |
| Dehumidifier                                                                                             | Area to be dehumidified is too large.                                                                     | The capacity of your dehumidifier may not be<br>adequate for the room it is used in. It is recommended<br>to add an extra dehumidifier for large areas.                    |
| does not stop                                                                                            | A door or window is open,<br>letting in new moisture.                                                     | Make sure all windows or doors to the outside are closed and tightly sealed.                                                                                               |
| Water Tank<br>Full 🞽 is                                                                                  | The water tank is full.                                                                                   | Empty the water tank.                                                                                                    |
| illuminated<br>and the unit is<br>beeping                                                                | The water tank is not in the correct position.                                                            | Position the water tank correctly into the unit. Unit<br>will not operate until the water tank is secure in place.                                                         |
| The unit is<br>blowing cold air<br>out of the top<br>vent                                                | The purpose of the top<br>air vent is to distribute air<br>into the room.                                 | The temperature of the air from the vent depends<br>on the room environment and other factors. It can<br>fluctuate and this is normal. No action required.                 |
| Frost appears<br>on the coils                                                                            | Dehumidifier has been<br>recently turned on in low<br>room temperatures<br>(usually below 41°F<br>(5°C)). | This is normal. Frost will disappear in an hour<br>or so after the dehumidifier is switched OFF.                                                                           |
| Connected<br>the continuous<br>drain but<br>the water<br>condensation is<br>not draining out<br>the tube | Some floors may have<br>an uneven surface<br>which may affect the<br>continuous drainage<br>function      | Raise the front of the Dehumidifier ½ to 1 inch<br>(1.27 cm to 2.54 cm) from the floor. The water<br>condensation will drain out the back hose and not<br>into the bucket. |

# TROUBLESHOOTING GUIDE (CONTINUED)

| PROBLEM               | POSSIBLE CAUSE                                                                                                 | SOLUTION                                                                                                    |
|-----------------------|----------------------------------------------------------------------------------------------------|----------------------------------------------------------------------------------------------------|
|                       | The garden hose/ drain<br>hose may be loose.                                                                   | Check the connections between the hose and the<br>drain outlet on the unit. See Continuous Water<br>Drainage section.                                   |
| Water on<br>the floor | You intended to use the<br>water tank to collect water<br>but the continuous drain<br>hose is still connected. | Disconnect the hose and replace the rubber stopper<br>and drain cap if using the water tank to collect water.<br>See Continuous Water Drainage section. |
| Naisa                 | Fan is working.                                                                                                | Wind from the fan can create sounds during<br>operation. This is a normal sound.                                                                        |
| 110126                | Compressor is working.                                                                                         | There is a sound when the compressor turns on.<br>The compressor will activate periodically based on<br>humidity settings. This is normal.              |

# ERROR CODE GUIDE

| CODE    | POSSIBLE CAUSE                                      | POSSIBLE SOLUTIONS                                                                                                    |
|---------|-----------------------------------------------------|----------------------------------------------------------------------------------------------------|
| P1      | Water tank not installed<br>or positioned correctly | This only appears for model TP70PWK / TP70PWKN with<br>Built-in Drain Pump. Position the water tank correctly<br>into the unit. Unit will not operate until the water tank is<br>secured in the correct position.                                                                                                    |
| EH      | Humidity sensor failure                             | Please contact the service center.                                                                                                    |
| E1 / E2 | Temperature<br>sensor failure                       | Please contact the service center.                                                                                                    |
| E3      | Refrigeration System<br>Protection                  | If E3 appears, check if the ambient room temperature<br>has exceeded 89.6°F (32°C). If yes, the unit may not run<br>until the room ambient temperature has reduced to<br>below 86°F (30°C) for at least 2 hours, or try to remove the<br>unit to a cooler room for at least 2 hours before running<br>dehumidification mode again.<br>If the E3 appears again in 2 hours, please contact the |
|         |                                                     | service center.                                                                                                    |
|         |                                                     | Check that Auto Drain Pump Tube and Auto Drain Pump<br>Cap is connected and properly installed onto the Drain<br>Outlet.                                                                                                    |
|         |                                                     | Check that the Direct Drain Outlet is clean and not jammed by sediments collected on and around the outlet.                                                                                                    |
| E5      | Abnormal Pumping                                    | Check to see that the correct Auto Drain Tube is being used<br>(the dehumidifier comes with a 5m long Auto Drain Pump<br>Tube. The tube should not be longer<br>than 5m.                                                                                                    |
|         | Drainage                                            | Check that the Auto Drain Pump Cap is securely screwed onto the Drain Outlet and no leakage is occurring due to unsecure connection.                                                                                                    |
|         |                                                     | If all checking is satisfied,unplug the dehumidifier and<br>drain off water in bucket manually then plug the products<br>to run again.                                                                                                    |
|         |                                                     | If E5 appear again,please contact the consumer service center.                                                                                                    |

#### FCC INTERFERENCE STATEMENT

This device complies with part 15 of the FCC Rules. Operation is subject to following two conditions:

- (1) this device may not cause harmful interference, and
- (2) this device must accept any interference received, including interference that may cause undesired operation.

This equipment has been tested and found to comply with the limits for a Class B digital device, pursuant to part 15 of the FCC Rules. These limits are designed to provide reasonable protection against harmful interference in a residential installation. This equipment generates, uses and can radiate radio frequency energy and, if not installed and used in accordance with the instructions, may cause harmful interference to radio communications. However, there is no guarantee that interference will not occur in a particular installation. If this equipment dose cause harmful interference to radio or television reception, which can be determined by turning the equipment off and on, the user is encouraged to try to correct the interference by one or more of the following measures:

- Reorient or relocate the receiving antenna.
- Increase the separation between the equipment and the receiver.
- Connect the equipment info an outlet on a circuit different from that to which the receiver is connected.
- Consult the dealer or an experienced radio/ TV technician for help.

This equipment complies with FCC radiation exposure limits set forth for an uncontrolled environment. This equipment should be installed and operated with minimum 20 cm between the radiator and your body. This transmitter must not be collocated or operating in conjunction with any other antenna or transmitter unless authorized to do so by the FCC.

Caution: Any changes or modifications not expressly approved by the party responsible for compliance could void the user's authority to operate the equipment.

#### INDUSTRY CANADA (IC) STATEMENT

This Class B digital apparatus complies with Canadian ICES-003.

This device complies with Industry Canada license-exempt RSS standard(s). Operation is subject to the following two conditions:

- (1) this device may not cause interference, and
- (2) this device must accept any interference, including interference that may cause undesired operation of the device.

The antenna (or antennas) must be installed so as to maintain at all times a distance minimum of at least 20 cm between the radiation source (antenna) and any individual. This device may not be installed or used in conjunction with any other antenna or transmitter.

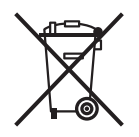

Electrical products should be properly disposed of. Please recycle where facilities exist. Check with your local authority or retailer for recycling.

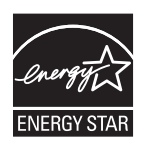

 $\mathsf{ENERGY}\xspace{\mathsf{STAR}^{\otimes}}$  qualified units remove moisture with less energy than conventional dehumidifiers.

# USER MANUAL - HONEYWELL AIR COMFORT APP

Thank you for purchasing a Honeywell Smart Dehumidifier. This user manual is intended to provide you with important information needed to set up, operate, maintain and troubleshoot this product.

### DOWNLOADING THE APP

The Smart Dehumidifier has added features to allow you to operate the dehumidifier remotely using a smart device, and to use voice commands through an Amazon Echo device, to control the unit.

Set up the Honeywell Air Comfort App on your smart phone or tablet to connect the Honeywell Smart Dehumidifier for WiFi and Voice control.

**IMPORTANT:** A **2.4 GHz** Wi-Fi network is required for proper connection and operation between the Dehumidifier and the App.

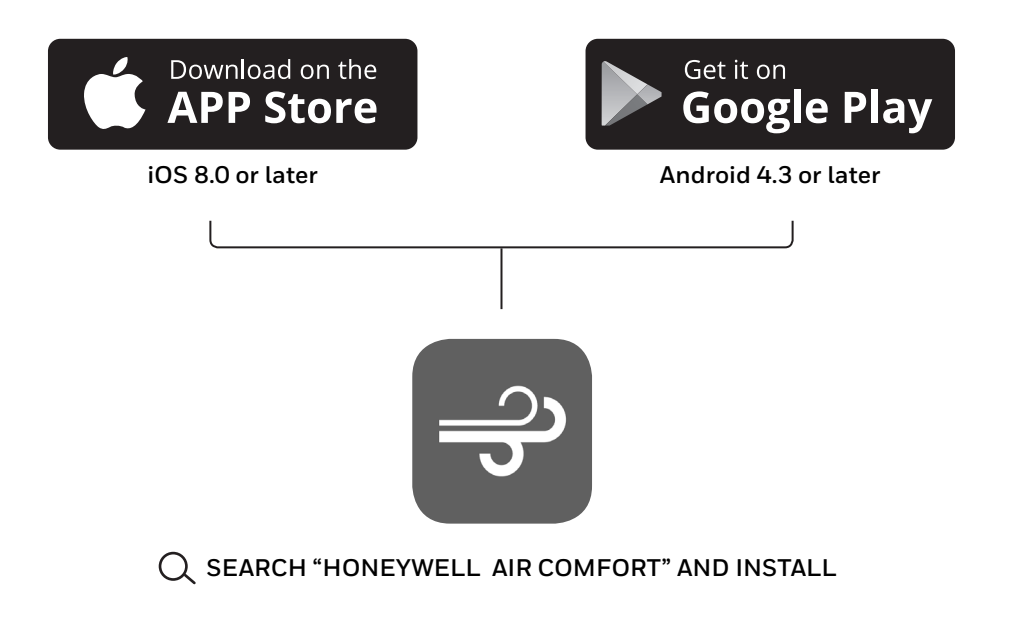

# **REGISTERING AN ACCOUNT**

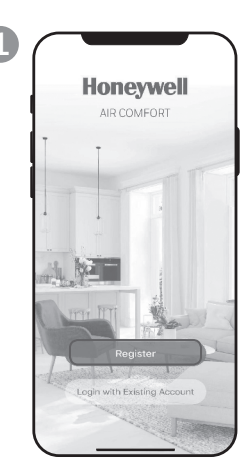

a. Open the app. b. Tap **Register**.

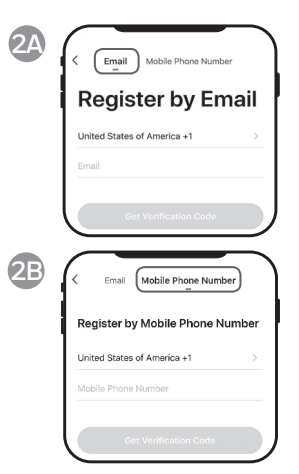

- a. Enter your email\* (2A) or mobile phone number (2B).
- b. Tap Get Verification Code.

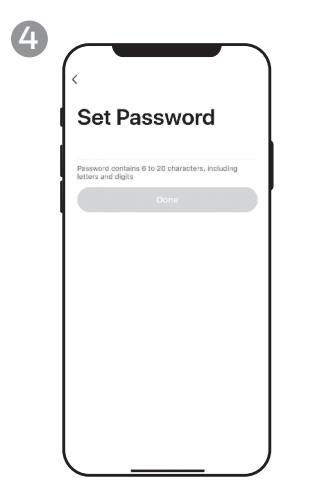

a. Set the password. b. Tap **Done**.

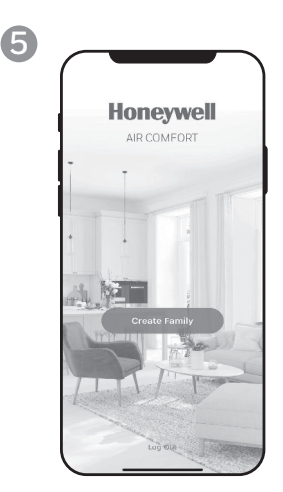

a. Tap Create Family.

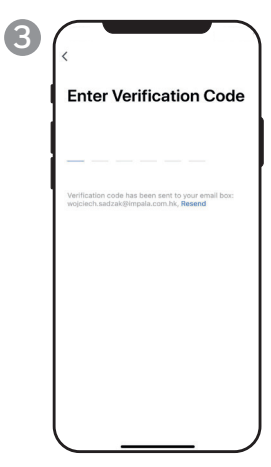

- a. Enter the verification code.
- b. The verification code should be recieved & entered within 60 seconds. If time is exceeded, go back and get another code.

| Cancel            | Add Family           | Done |
|-------------------|----------------------|------|
| Family Name       | Enter family name    |      |
| Family Location   | Set location         | >    |
| Rooms with Smart  | Devices:             |      |
| Living Room       |                      | 0    |
| Master Bedroor    | n                    | 0    |
| Second Bedroo     | m                    | Ø    |
| Dining Room       |                      | Ø    |
| Kitchen           |                      | ø    |
| Study Room        |                      | 0    |
| Add Room          |                      |      |
| You can change ro | om settings anytime. |      |
|                   |                      |      |
|                   |                      |      |

- a. Set the Family Name and Family Location.
- b. Mark the location of the dehumidifier.
- c. Tap **Done**.

\* The user will receive a verification email from "system.az@notice.2.ismartlife.me" with contact name "Honeywell Air Comfort" and subject title "Registration Verification Code". If email is not received in your inbox, check your junk or spam folders. If you didn't receive a verification email after 60 seconds, click the resend button.

EN 2

# **CONNECTION METHODS FOR WI-FI SETUP**

The Smart Dehumidifier has two different setup modes:

CF (Quick Connection): The CF mode is a quick and simple way to set the unit up.

AP (Access Point): The AP mode uses a direct local Wi-Fi connection between your phone and the dehumidifier to upload the network details.

Before starting the setup, please ensure that your Smart Dehumidifier is plugged in and turned OFF (in Standby Mode) for the connection type you are attempting. The display on the Dehumidifier will confirm the current connection mode during setup.

#### CONNECTING IN CF MODE

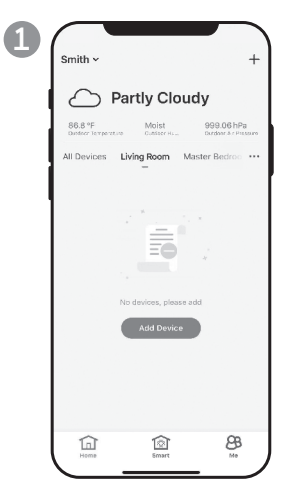

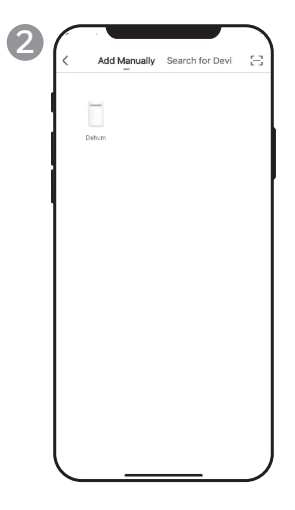

a. Tap Add Device.

a. Tap **Dehum** icon.

### CONNECTING IN CF MODE (CONTINUED)

| 3 Add Device AP Mode                                                                      | о<br>М                                                       | ୍                                   | े<br>ह्व                    | <b>88</b><br>(*) RH% | ି <b>ତ</b><br>ି କ     | ି ଓ    | ି 🕹     | ~&>                                                        |
|-------------------------------------------------------------------------------------------|--------------------------------------------------------------|-------------------------------------|-----------------------------|----------------------|-----------------------|--------|---------|------------------------------------------------------------|
| Add Device<br>In the standby mode, press the TIMER 6<br>times until the screen shown "CF" |                                                              | &                                   | +                           |                      |                       | 0      | A       | R                                                          |
| <i>LF</i>                                                                                 |                                                              | ୍                                   | ्र                          | <b>EE</b><br>() RH%  | ି <del>ତ</del><br>ି କ | ି 🕓    | ି 🗞     | ~~~~                                                       |
|                                                                                           |                                                              | &                                   | +                           | $\bigcirc$           |                       | 0      | A       | <b>F</b>                                                   |
|                                                                                           | b. On the Deh<br><b>C</b> F displays<br>c. Tap <b>Next</b> . | umidif<br>on th                     | rier, Pr<br>e unit.         | ess th               | e 🕓 b                 | outtor | n 6 tim | es until                                                   |
| Enter Wi-Fi Password Only 2.4 GHz Wi-Fi networks are supported                            | Cor<br>Places<br>device                                      | your router, mob<br>as close as pos | <br>lie phone, and<br>sible |                      |                       |        | Device  | added successful<br>unidifier 2<br>Marte_droom Gecan_droom |
|                                                                                           |                                                              |                                     |                             |                      |                       |        |         |                                                            |

- a. Choose the Wi-Fi network.
- b. Enter the Wi-Fi password.
- c. Tap **Confirm**.

- a. Wait until the connection is completed.
- a. Tap **Done**.

# **CONNECTION METHODS FOR WI-FI SETUP (CONTINUED)**

#### CONNECTING IN AP MODE

| 1 | Smith ~ +                                                                                                    | Add Manually Search for Devi 🖂 | Add Device AP Mode                                                                        |
|---|----------------------------------------------------------------------------------------------------|--------------------------------|-------------------------------------------------------------------------------------------|
|   | All Devices Living Room Master Bedron •••                                                                                                    | Debun                          | Add Device<br>In the standby mode, press the TIMER 6<br>times until the screen shown "CF" |
|   |                                                                                                    |                                | <b>LF</b>                                                                                 |
|   | Nio dinvices, please add                                                                                                    |                                |                                                                                           |
|   | int in in in in in it in it in |                                | Next                                                                                      |

- a. Tap Add Device.
- a. Tap **Dehum** icon.
- a. Tap **AP Mode** in the top right corner.

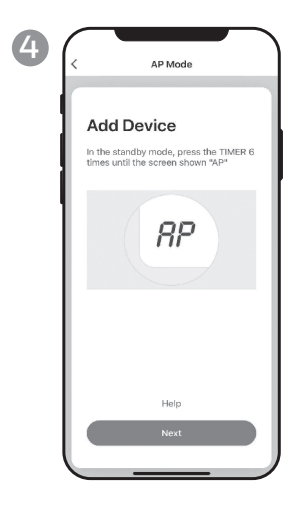

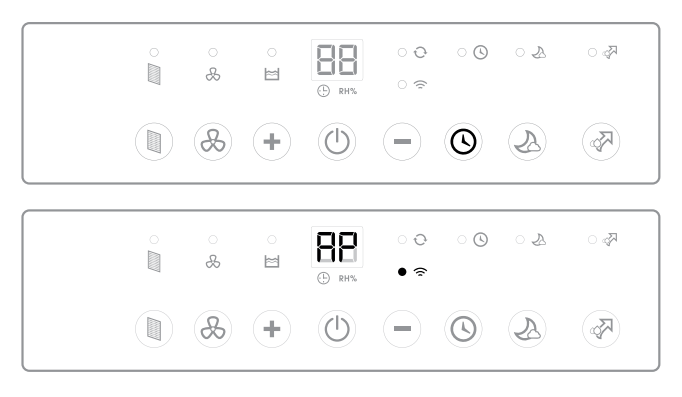

- a. Switch on the dehumidifier.
- b. On the Dehumidifier, press the button 6 times until button 6 times until
- c. Tap **Next**.

# CONNECTING THE APP IN AP MODE (CONTINUED)

### CONNECTING IN AP MODE (CONTINUED)

| 5 ( | Add Device                    |
|-----|-------------------------------|
|     | Enter Wi-Fi Password          |
|     | Change Network       Password |
|     | Confirm                       |

- a. Choose the Wi-Fi network.
- b. Enter the Wi-Fi password.
- c. Tap Confirm.

| 6 | < AP Mode                                          |
|---|----------------------------------------------------|
|   | Connect your mobile phone to the device's hotspot  |
|   | 1. Connect the phone to the hotspot shown bel      |
|   | SmartLife-XXXX                                     |
|   | 2. Go back to the app and continue to add devices. |
|   | Go to Connect                                      |

a. Tap Go to Connect.

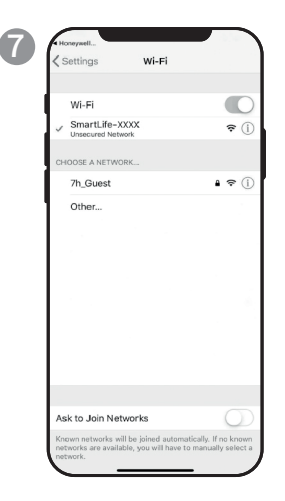

- a. Tap the **Smartlife-XXXX** network (Wi-Fi board number).
- b. Once connected, press the home/back button on your device and go back to the Honeywell Air Comfort App.

| connecting<br>ce your router, mobile phone, and<br>loe as close as possible |
|-----------------------------------------------------------------------------|
|                                                                             |
| 3%                                                                          |
| Device found<br>Register Device to Smart Cloud<br>Initializing device       |
|                                                                             |

a. Wait until the connection is completed.

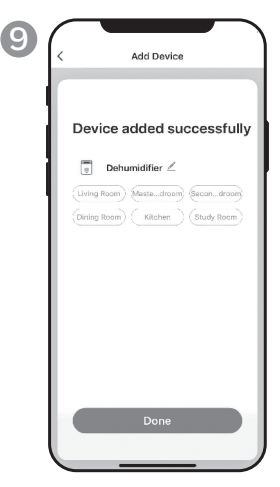

a. Tap Done.

# **USING THE APP**

#### MAIN SCREEN

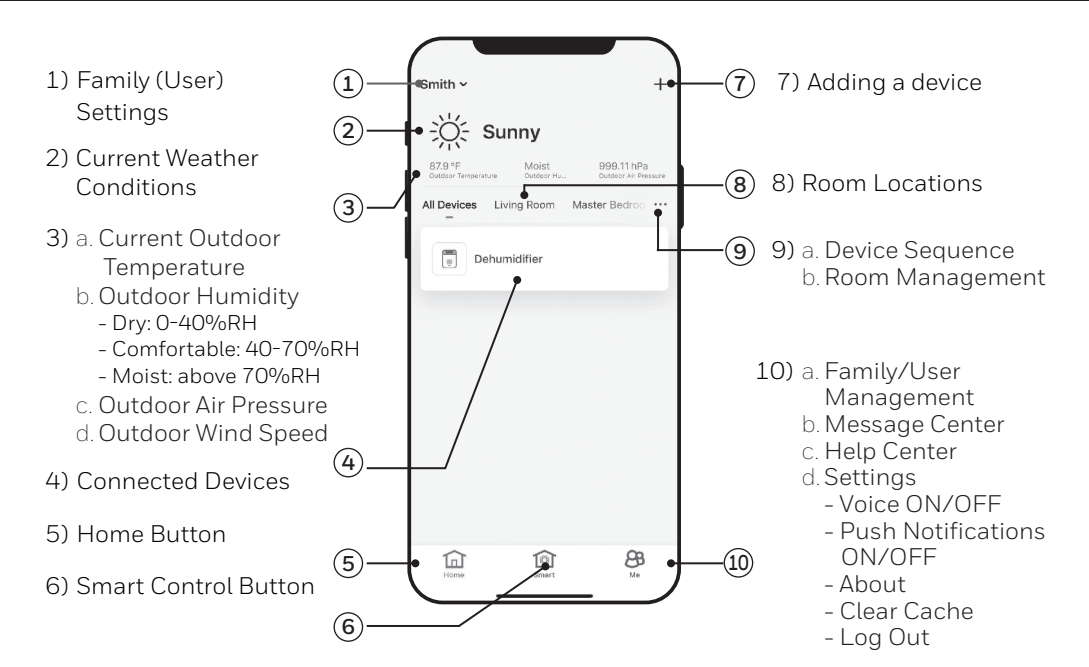

#### FAMILY SETTINGS

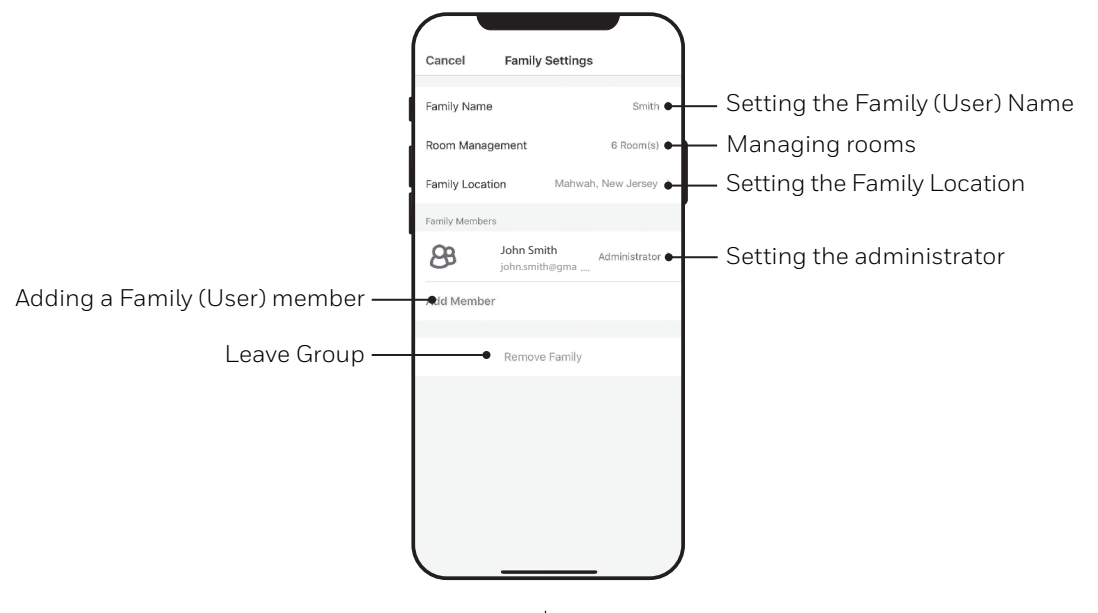

EN 7

#### **BASIC CONTROLS**

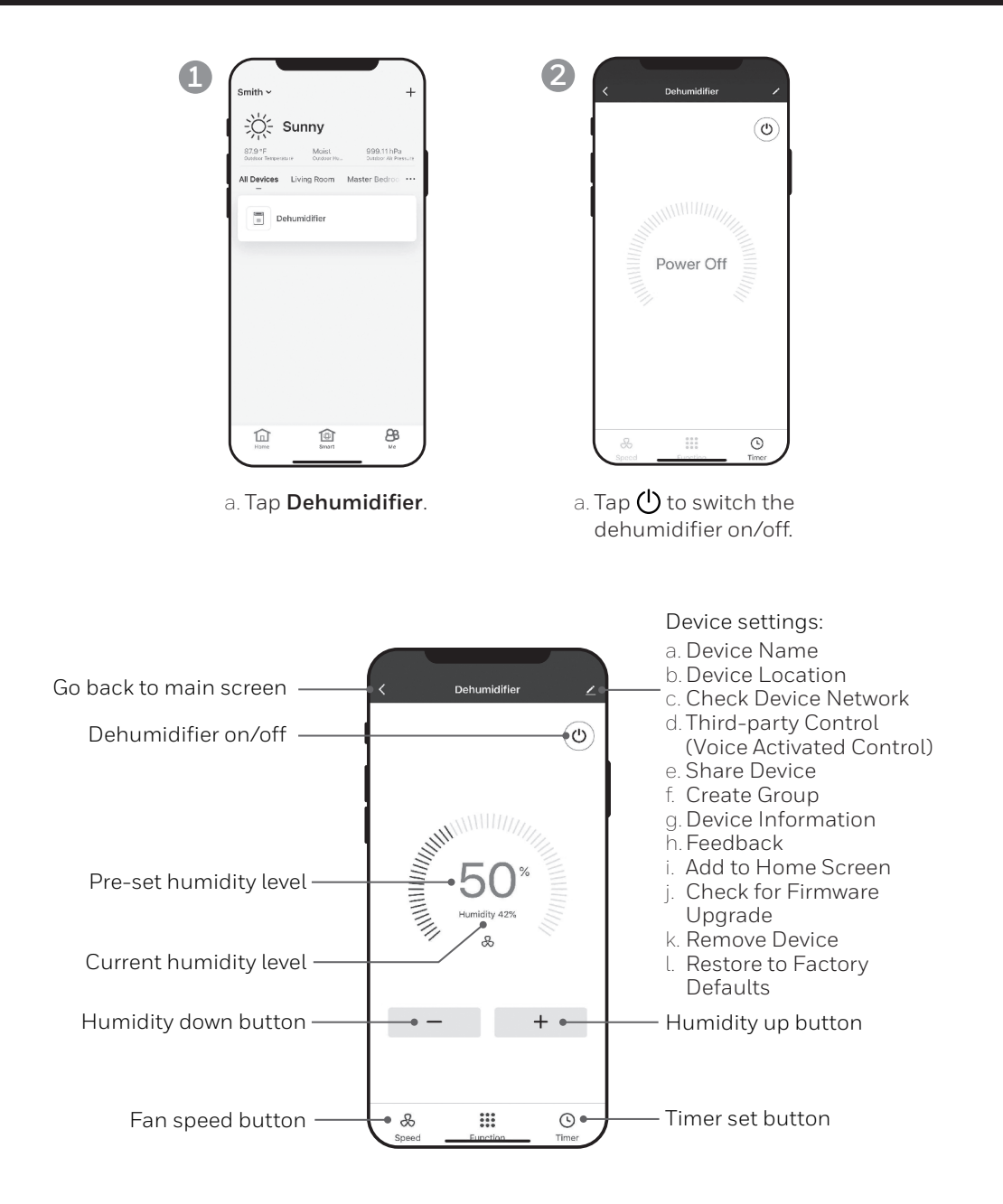

#### SETTING THE FAN SPEED

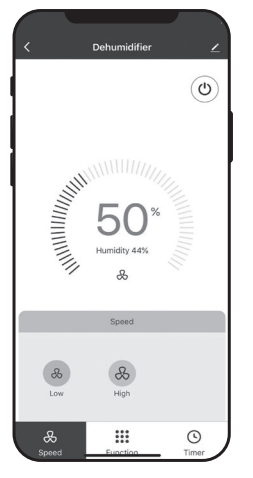

a. Tap fan speed button. b. Select **Low** or **High** fan speed.

#### SETTING THE TIMER Save settings 13 44 Time selection 45 14 46 15 Timer Off settings Select for unit to turn OFF Timer days selection after unit completes selected time period. Timer Off Timer On Timer On settings Select for unit to turn ON after selected time period of being idle ends. a. Tap **Timer** set button. b. Tap Add Timer. c. Set the timer(s). d. When the timer is set, tap Save.

#### ADDING A SCENARIO

The Scenario feature allows you to set up multiple Dehumidifiers under one Scenario and control them on one dashboard as needed. When you click on the Scenario, all Dehumidifiers will switch ON at the same time using previous settings.

**E.g.:** If you had set up a Dehumidifier in the Living Room and one in the Basement, you can create a "Scenario 1" to switch both dehumidifiers on at the same time.

2

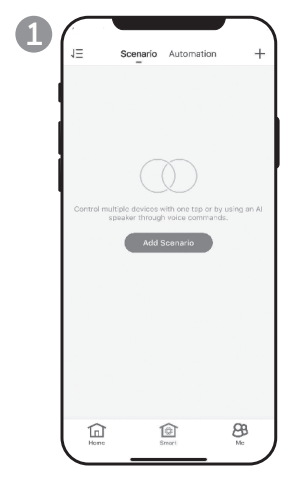

- a. Tap **Smart** control button.
- b. Tap Add Scenario.

| Cancel               | Smart Settings           | Sav     |
|----------------------|--------------------------|---------|
| Edit Nar<br>When you | ne 2<br>tap the scenario | S VETEN |
| Action               |                          | 0       |
|                      | Add Action               |         |
| Show on H            | ome Page                 | 0       |
|                      |                          |         |
|                      |                          |         |
|                      |                          |         |
|                      |                          |         |
|                      |                          |         |

- a. Tap **Edit Name** to set the name of the scenario.
- b. Tap the background to set the background image of the scenario.
- c. Tap **Add Action** to add action of the scenario.

| < Select Action              |  |
|------------------------------|--|
| Enable or Disable Automation |  |
| Time-lapse                   |  |
| Device                       |  |
|                              |  |
|                              |  |
|                              |  |
|                              |  |
|                              |  |
|                              |  |
|                              |  |
|                              |  |
|                              |  |
|                              |  |

- a. Select the **Enable or Disable Automation**. Tap **>**.
- b. Select the **Time-Lapse** of the action. Tap **>**.
- c. Select the **Device** and the action (on/off). Tap **>**.
- d. Tap **Switch**. Select the action for the device to perform (on/off).
- e. Tap **Save** and then **Next**.
- f. Tap **Save**.

#### ADDING AN AUTOMATION SCENARIO

The Automation Scenario feature allows you to set up multiple dehumidifiers under one Scenario and it will automatically activate those dehumidifiers when there is a change in outdoor environment conditions.

Pre-Set Outdoor Humidity Conditions:

#### Dry: 0-40%RH Comfortable: 40-70%RH Moist: above 70%RH

When a change in outdoor condition is met, the pre-set Automation Scenario will switch ON or OFF all Dehumidifiers set up in that Automation Scenario.

**E.g.:** If you had set up a Dehumidifier in the Living Room and one in the Basement, you can create an "Automation Scenario 1" to switch both dehumidifiers on at the same time when outdoor humidity changes from "Comfortable" to "Moist". When the outdoor humidity changes to "Moist" level , the dehumidifiers will automatically switch ON using previous settings. The Dehumidifiers will continue running until internal room humidity reaches previous desired humidity settings.

**IMPORTANT:** If environment conditions remain constant, for example, it stays "moist", the Dehumidifier will not activate automatically unless it senses a change in the pre-set humidity conditions from "Dry" to "Comfortable" or "Comfortable" to "Moist".

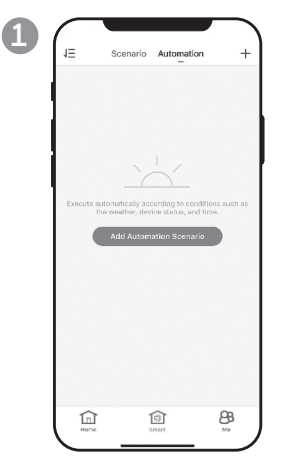

- a. Tap **Smart** control button.
- b. Tap Automation.
- c. Tap Add Automation Scenario.

|               | e 🖉           |         |
|---------------|---------------|---------|
|               | E             |         |
| Any Conditio  | in Is Met 🗸   | 0       |
|               | Add Condition |         |
| Action        |               | ¢       |
|               | Add Action    |         |
| Effective Per | iod           | Ali-day |
|               |               |         |

- a. Tap **Edit Name** to set the name of the automation scenario.
- b. Tap the background to set the background image of the automation scenario.
- c. Tap **Add Condition** to add the condition of the automation scenario activation.

3

### ADDING AN AUTOMATION SCENARIO (CONTINUED)

| _           |     |   |
|-------------|-----|---|
| Temperature | 2   |   |
| Humidity    |     | > |
| Weather     |     |   |
| Sunset/Sunr | ise | > |
| Schedule    |     |   |
| Device      |     | > |
|             |     |   |
|             |     |   |
|             |     |   |
|             |     |   |
|             |     |   |

- a. Tap **Device**.
- b. Tap **Dehumidifier**.

| <            | Select Function | Next |
|--------------|-----------------|------|
|              |                 |      |
| Switch       |                 | >    |
| Humidity Set | tings           | >    |
| Speed        |                 |      |
| Humidity     |                 | >    |
|              |                 |      |
|              |                 |      |
|              |                 |      |
|              |                 |      |
|              |                 |      |
|              |                 |      |
|              |                 |      |
|              |                 |      |
|              |                 |      |
|              |                 |      |
|              |                 |      |
|              |                 |      |

- a. Select function(s) for the dehumidifier to perform, when the automation scenario condition(s) is/are met.
- b. Tap Next.

4

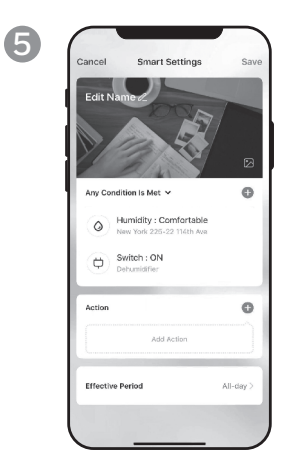

- a. Tap **Add Action** to set the action to be performed when the automation scenario condition(s) is/are met.
- b. Tap Next.

| <                            | Effective Period | Next       |
|------------------------------|------------------|------------|
| City                         |                  | Select >   |
| Effective Period             |                  |            |
| All-day<br>24 hours          |                  | 0          |
| Daytime<br>From survise to e | sunset           |            |
| Night<br>From sunset to a    | unrise           |            |
| Custom<br>User-defined time  | e period         |            |
| Repeat                       |                  | Everyday > |
|                              |                  |            |

- a. Tap **Effective Period** to select when the automation scenario should activate.
- b. Tap Next.
- c. Tap **Save**.

# FOR VOICE ACTIVATED CONTROL

### Connecting to an Amazon Echo Device:

**NOTE:** Ensure your Amazon Echo device is switched on and connected to the Wi-Fi network.

- a. Open the "Amazon Alexa" app on your smart device.
- b. Tap 🚍 and then Skills & Games.
- c. Tap  $\boldsymbol{Q}$  and type "Honeywell Air Comfort". Tap the <code>Honeywell Air Comfort</code> skill.
- d. Tap Enable To Use button.
- e. Enter your Honeywell Air Comfort App login and password.
- f. Tap Link Now and then tap Authorize.
- g. Tap **Done**.
- h. Tap **Discover Device**. Choose "Dehumidifier".
- i. Tap **Sst Up Device** Choose a group for the device or tap **Skip**.
- j. Choose "Dehumidifier".
- k. Tap **Done**.

### CONTROLLING THE DEHUMIDIFIER WITH ECHO

### Switching On/Off:

Say: "Alexa, turn on/off dehumidifier".

### Setting the Speed:

Say: "Alexa, set speed to XX percent." (Low speed: XX = 0 to 50; High speed: XX = 51 to 99)

### Setting the Target Humidity Level:

Say: "Alexa, set dehumidifier to XX percent."

### Humidity Conditions:

**Dry:** 0-40%RH **Comfortable**: 40-70%RH

Moist: above 70%RH

### Switching the Scenario/ Automation Scenario On/Off:

Say: "Alexa, switch <**Scenario Name**> on/off."

# TROUBLESHOOTING

| Problem                                                            | Possible Cause                                                         | Solution                                                                                                    |
|--------------------------------------------------------------------|------------------------------------------------------------------------|----------------------------------------------------------------------------------------------------|
| Unable to register/login to<br>an account.                         | Mobile smart device's Wi-Fi<br>is switched off.                        | Switch on the mobile<br>phone's Wi-Fi.                                                                                                    |
|                                                                    | Wi-Fi signal is too weak.                                              | Install a Wi-Fi extender<br>(not included).                                                                                                    |
|                                                                    |                                                                        | Move the smart<br>dehumidifier closer to the<br>Wi-Fi router.                                                                                                    |
| Dehumidifier cannot pair<br>with the Honeywell Air<br>Comfort App. | Dehumidifier is not<br>connected to the the<br>electrical outlet.      | Connect the dehumidifier to the socket-outlet.                                                                                                    |
|                                                                    | Wi-Fi signal is too weak.                                              | Install a Wi-Fi extender<br>(not included).                                                                                                    |
|                                                                    |                                                                        | Move the smart<br>dehumidifier closer to the<br>Wi-Fi router.                                                                                                    |
|                                                                    | The default pairing mode<br>does not work.                             | Pair the dehumidifier in<br>AP mode (see section on<br>"Connecting in AP Mode")                                                                                                    |
|                                                                    | Wi-Fi connection frequency is incorrect.                               | Select a <b>2.4 GHz</b> Wi-Fi<br>network                                                                                                    |
|                                                                    | Wi-Fi password is incorrect.                                           | Use a correct Wi-Fi<br>password.                                                                                                    |
|                                                                    | Wi-Fi network is invisible.                                            | Set the Wi-Fi network to visible.                                                                                                    |
|                                                                    | Wi-Fi name uses foreign<br>characters.                                 | Set the Wi-Fi name to<br>use alphanumerical<br>characters and numbers<br>only.                                                                                                    |
|                                                                    | The encryption method of<br>the router's wireless setting<br>is wrong. | Set the encryption method<br>of the router's wireless<br>setting to "WPA2-PSK"<br>and the authentication<br>type to "AES", or both are<br>set as automatic.<br><b>Note</b> : "802.11n only" is<br>not allowed in wireless<br>mode. |

# TROUBLESHOOTING (CONTINUED)

| Problem                                                                        | Possible Cause                                                         | Solution                                                                     |
|--------------------------------------------------------------------------------|------------------------------------------------------------------------|------------------------------------------------------------------------------|
| Dehumidifier cannot pair<br>with the Honeywell Air<br>Comfort App. (Continued) | The number of connected<br>devices reached the limit of<br>the router. | Turn off the Wi-Fi<br>functions of some of the<br>connected devices.         |
|                                                                                |                                                                        | Re-configure the router.                                                     |
|                                                                                | The router has enabled the wireless MAC address filter.                | Remove the device from the MAC address filter on the router.                 |
|                                                                                |                                                                        | Ensure the device is not prohibited by the router to connect to the network. |

Customer Support: Assistance Au Client: Servicio de atencion a clientes: USA/ EE.UU: 1-800-474-2147 CANADA/ CANADÁ^: 1-888-209-0999

Canada Customer Support service available for models sold in Canada only.
 Le Service Client Canadien est disponible uniquement pour les modèles vendus sur le territoire Canadien.

^ Servicio de Atención A Clientes en Canadá disponible solo para modelos vendidos en Canadá.

JMATEK North America LLC

Mahwah, New Jersey 07495 USA Email: usinfo@jmatek.com Web: www.jmatek.com

Made in China © 2020 JMATEK Limited. All rights reserved. The Honeywell Trademark is used under license from Honeywell International Inc. Honeywell International Inc. makes no representations or warranties with respect to this product. This product is manufactured by Airtek Int'l Corp. Ltd. (subsidiary of JMATEK Ltd.).

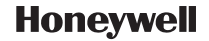